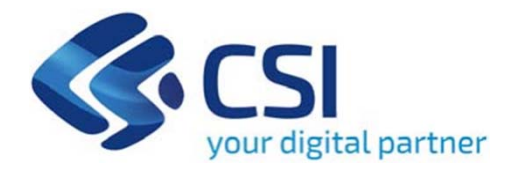

# Tutorial Bando Generatori a biomassa

Csi Piemonte

Torino, 20 Luglio 2021

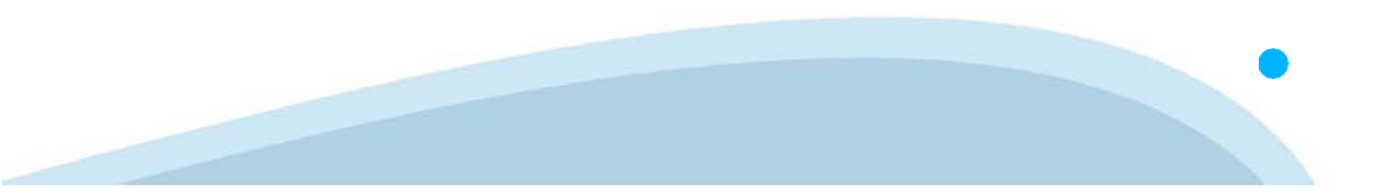

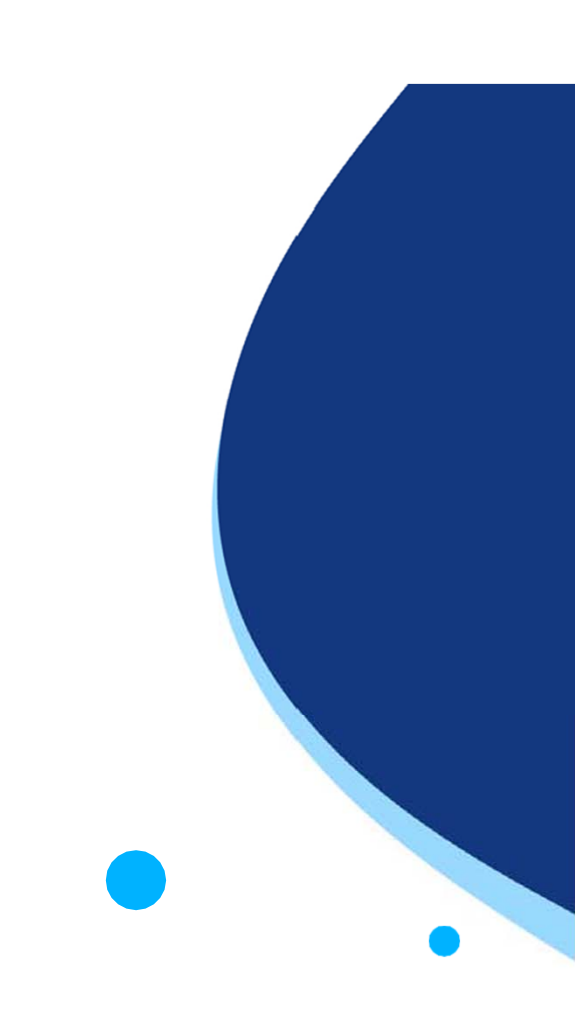

La procedura FINDOM-Finanziamento Domande è stata realizzata per consentire agli utenti pubblici e privati di accedere alle manifestazioni di interesse della Regione Piemonte. La procedura FinDom richiede l'acquisizione di opportune credenziali di autenticazione; gli strumenti devono essere acquisiti autonomamente dal Beneficiario che desidera partecipare al bando.

I metodi di autenticazione previsti per accedere alla procedura sono :

- Credenziali SPID personali di 2 livello (noaziendale)
- Certificato digitale di autenticazione (Cns, TS, Firma Digitale)
- Carta d'identità digitale

il Beneficiario può scegliere alternativamente tra le modalità di accesso. I metodi di autenticazione non devono necessariamente essere intestati al legale rappresentante dell'impresa che partecipa al Bonus.

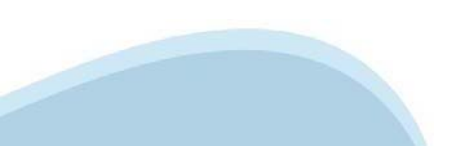

### ACCESSO TRAMITE CREDENZIALI SPID PERSONALI E DI SECONDO LIVELLO

SPID, il Sistema Pubblico di Identità Digitale, è la soluzione che ti permette di ACCEDERE a tutti i servizi online della Pubblica Amministrazione con un'unica IdentitàDigitale.

Le credenziali SPID sono univoche a livello nazionale e si possono ottenere seguendo le indicazioni fornite dal sito: <u>https://www.spid.gov.it/richiedi-spid</u>

L'ACCESSO ALLA PROCEDURA FINANZIAMENTI DOMANDE RICHIEDE IL LIVELLO DI SICUREZZA 2 (NON È NECESSARIO IL LIVELLO 3 E NON E' AMMISSIBILE L'UTILIZZO DI CREDENZIALI SPID AZIENDALI).

### LE CREDENZIALI SPID DEVONO ESSERE OBBLIGATORIAMENTE INTESTATE AL RICHIEDENTE

NOTA: la configurazione delle credenziali SPID è a carico dell'utente che effettua l'autenticazione. In caso di problemi tecnici è necessario rivolgersi al soggetto che ha fornito le credenziali.

### PAGINE DI ACCESSO CONSPID

Premere il tasto Entra con Spid. Scegliere il proprio Identity Provider e inserire le credenziali rilasciate dal Identity Provider.

### 😦 Entra con SPID

SPID è il sistema di accesso che consente di utilizzare, con un'identità digitale unica, i servizi online della Pubblica Amministrazione e dei privati accreditati.

Se sei già in possesso di un'identità digitale, accedi con le credenziali del tuo gestore.

Se non hai ancora un'identità digitale, richiedila ad uno dei gestori.

Maggiori info Non hai SPID?

sp:d

AgID Agenzia per l'Italia Digitale

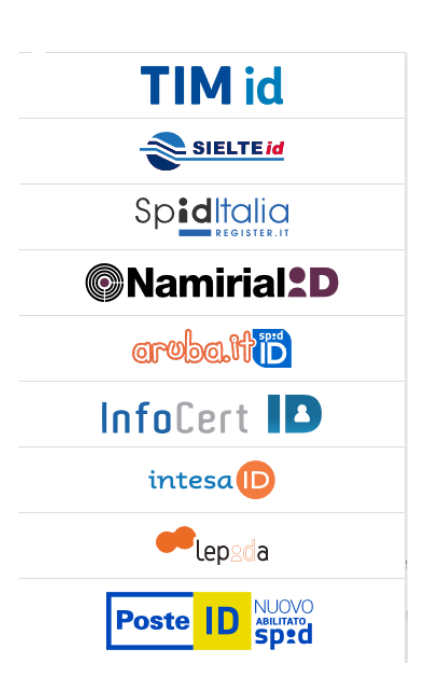

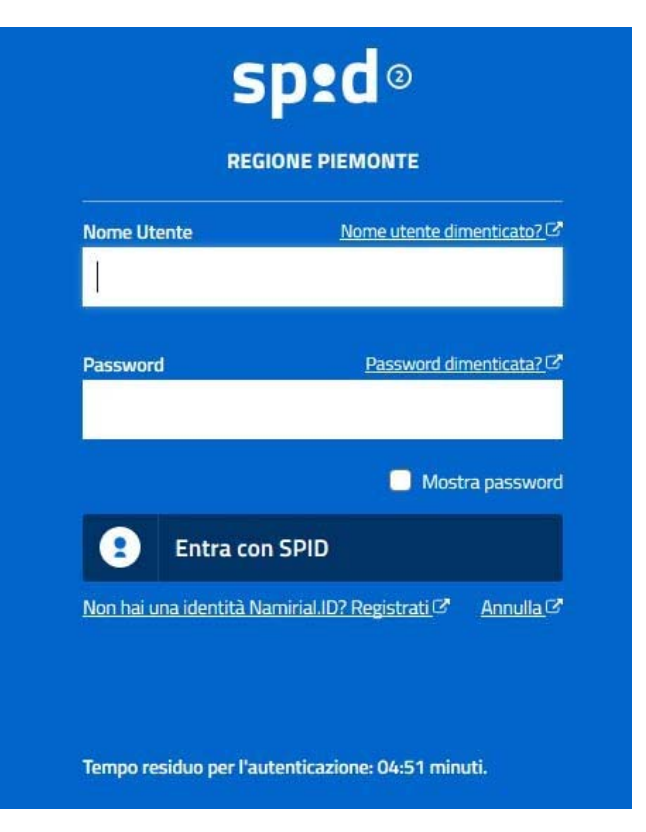

### ACCESSO TRAMITE CERTIFICATO DIGITALE DI AUTENTICAZIONE

L'identificazione elettronica è un processo in cui si usano i dati di autenticazione personale in forma elettronica per identificare univocamente: una persona fisica, una persona legale, una persona fisica che rappresenti una persona legale.

L'identificazione elettronica, detta anche certificato digitale di autenticazione, viene utilizzata per ACCEDERE a servizi online.

Il certificato digitale è presente all'interno di un dispositivo (nel formato Smart Card, Token USB o Carta nazionale dei servizi, Firma digitale), rilasciato da una Certification Authority (CA) autorizzata. Consente di effettuare un'autenticazione forte nei siti web che richiedono come credenziale di accesso l'utilizzo di un certificato digitale.

Link utili:

ht<u>tps://www</u>.agid.gov.it/it/piattaforme/firma-elettronica-qualificata/certificati ht<u>tps://www</u>.agid.gov.it/it/piattaforme/firma-elettronica-qualificata/prestatori-di-servizi-fiduciari-attivi-in-italia

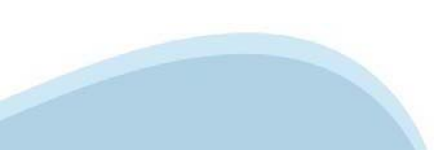

### PAGINE DI ACCESSO CON CERTIFICATO DIGITALE

E' sempre disponibile l'accesso con Certificato digitale emesso da una Certification Authority riconosciuta a livello nazionale o CNS abilitata.

La pagina di accesso al servizio mostrerà il link per gli utenti che dispongono certificato digitale o CNS abilitata.

Per problemi durante l'accesso alle procedure di Sistema Piemonte, non attribuibili ai dispositivi elettronici, contattare:

Assistenza Csi 011.0824407

### .::Servizionline Accedi con le tue credenziali

### Accesso tramite certificato digitale o carta elettronica

Si prega di accertarsi che il certificato digitale sia configurato correttamente nel browser in uso. Solo in seguito cliccare il seguente pulsante Accedi.

Accedi

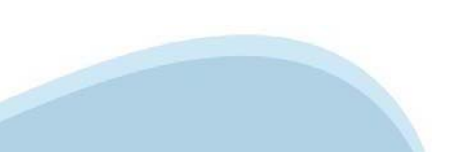

### ACCESSO CON CARTA DI IDENTITA' ELETTRONICA

La CIE (Carta d'identità elettronica) è il nuovo documento d'identità in Italia. È rilasciata sia ai cittadini italiani che stranieri (UE o extra-UE).

Oltre alle funzioni della precedente carta, permette l'accesso ai servizi digitali della Pubblica Amministrazione come previsto dalla normativa.

L'accesso può avvenire:

- da PC (utilizzando un apposito lettore NFC)
- da smartphone o tablet (dotati di tecnologia NFC, sistema operativo Android 6.x o superiore e dell'applicazione "CIE ID" del Poligrafico che è possibile scaricare dal Play Store Android)

Per maggiori informazioni:

https://www.cartaidentita.interno.gov.it/

ACCESSO CON CARTA DI IDENTITA' ELETTRONICA

Seleziona la modalità di autenticazione

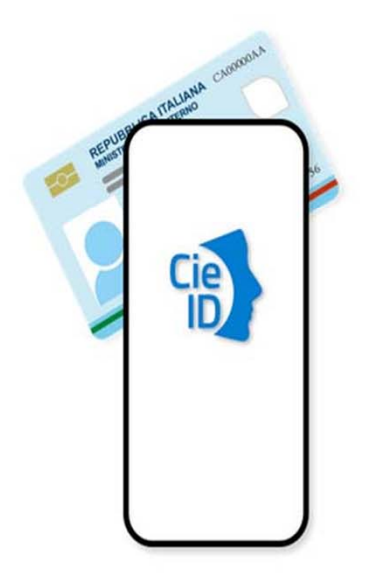

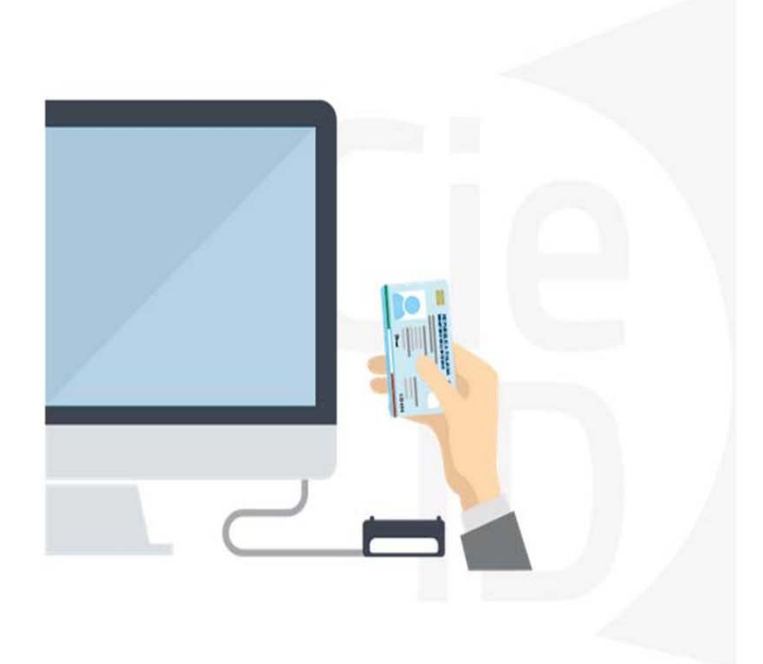

### Informazioni utili

2- Kit Certificato digitale (chiavetta USB o Smart Card con lettore da installare sul pc)

3 - Credenziali SPID (in alternativa al certificato digitale- LIVELLO 2 personale)

4 - Programma di gestione della firma digitale (es. Dike o analogo fornito dal provider del Kit di firma) installato nella postazione da cui si intende operare Per assistenza sulla configurazione del certificato digitale rivolgersi al servizio assistenza dell'ente che ha emesso il certificato.

NOTA:

- L'accesso con CNS richiede un lettore di smart card in grado di leggere il certificato presente nella Carta il cui acquisto è a carico dell'utente che effettua l'accesso.
- L'accesso con Certificato digitale fornito da una Certification Authority avviene a seconda del kit fornito (Smart Card, chiave USB, file).
- L'accesso con Spid Livello 2, prevede l'inserimento del nome utente, password scelti dall'utente, più la generazione di un codice temporaneo di accesso (one time password).
- In entrambe i casi l'installazione e la configurazione dei lettori e/o del kit è a carico dell'utente che effettua l'autenticazione.
- In caso di problemi tecnici nella configurazione del certificato è possibile seguire il Manuale di Verifica del Funzionamento alla pagina <u>https://servizi.regione.piemonte.it/come-accedere-ai-servizi</u>, mentre, per quanto riguarda le credenziali SPID, è necessario rivolgersi al proprio Provider.

#### ATTENZIONE:

Nel caso in cui l'utente non riuscisse né a raggiungere i portali né la pagina di autenticazione, il motivo può essere dovuto a configurazioni di Proxy o Firewall che non consentono l'accesso agli applicativi CSI. DISATTIVARE FIREWALL CHE IMPEDISCONO L'ACCESSO A HTTPS.

E' necessario che l'amministratore del sistema del cliente, verifichi le proprie configurazioni e che i sistemi del CSI (https://) siano da loro raggiungibili. Verificare eventuali blocchi dovuti all'antivirus.

<sup>1 -</sup> Pc connesso a internet

## Segnalazioni di errore del browser

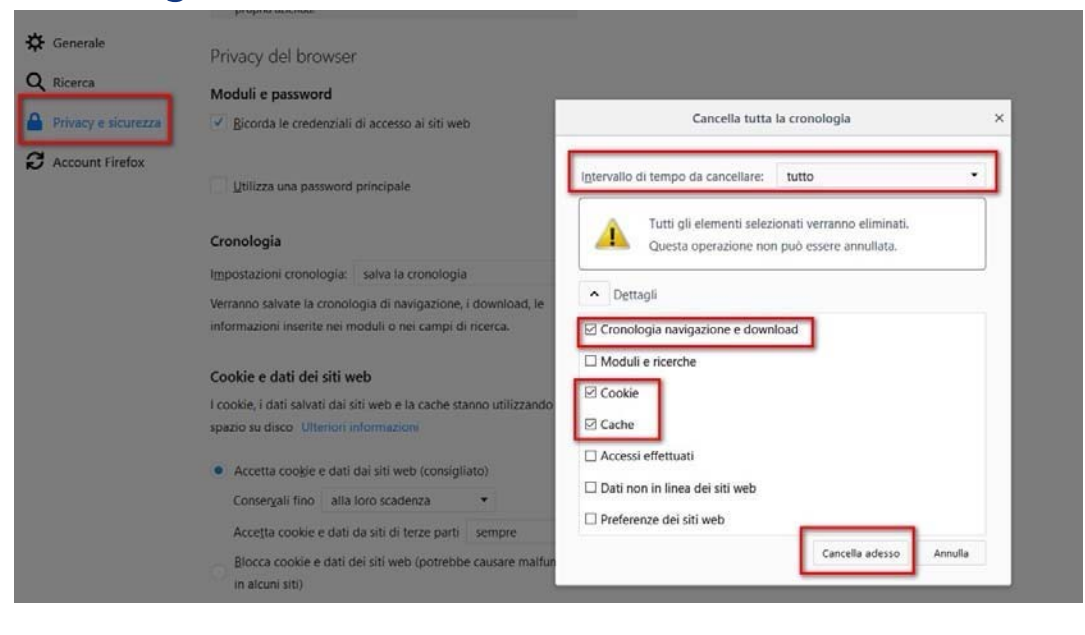

Quando si incorre in un ERRORE IMPREVISTO è fondamentale eliminare cronologia, cache ecookie del browser utilizzato. CHIUDERE TUTTE LE VIDEATE DEL BROWSER RIPULITO. Aprire una nuova pagina e accedere allaprocedura

#### Attenzione

Si è verificato un errore imprevisto. Impossibile continuare con le operazioni. E' necessario riavviare il browser e riaccedere all'applicativo.

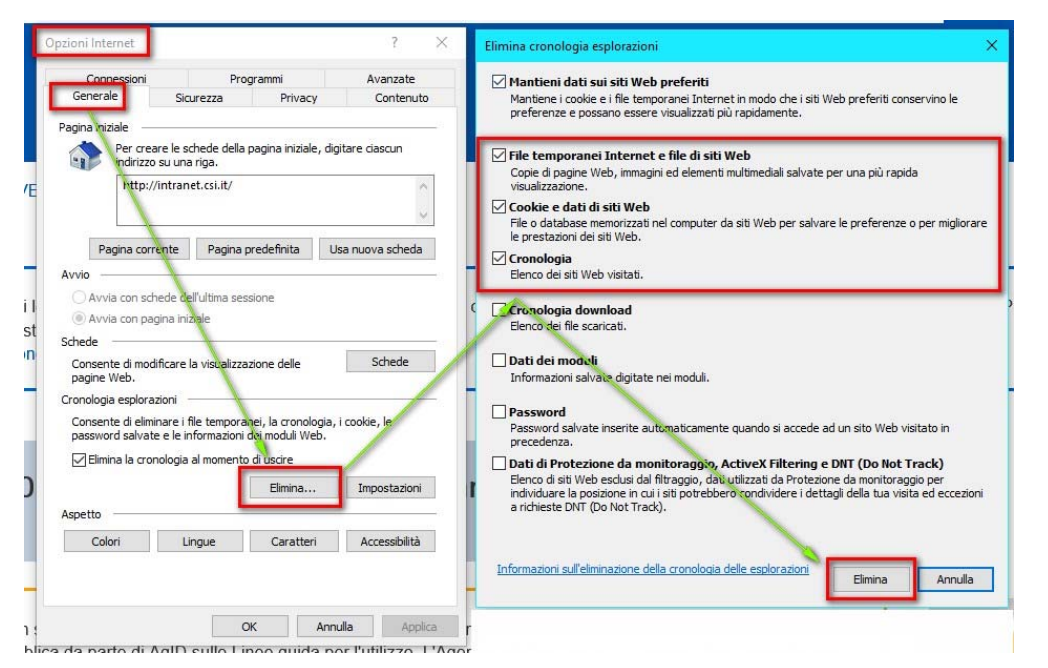

### Richieste di Assistenza

Qualora, in fase di compilazione della domanda, venissero evidenziati degli errori nei dati riportati o sul funzionamento della Piattaforma di presentazione delle domande, è possibile richiedere assistenza compilando il FORM DI ASSISTENZA:

|                                 | Cognome del richiedente *                       | Nome del richiedente *                |
|---------------------------------|-------------------------------------------------|---------------------------------------|
| Assistenza                      | Denominazione azienda/ente                      | Codice fiscale del richiedente *      |
| Assistenza                      | Numero di telefono (fisso o cellulare) *        | Ripeti numero di telefono *           |
| Per informazioni o richieste di |                                                 |                                       |
| assistenza: 011.0824407         | Numero di telefono alternativo                  | Ripeti numero di telefono alternativo |
| Form di Assistenza              | Indirizzo e-mail (NO PEC) *                     | Ripeti indirizzo e-mail *             |
| (solo assistenza l'livello)     | Informazioni per il contatto                    |                                       |
|                                 |                                                 |                                       |
|                                 |                                                 |                                       |
|                                 | Tipologia del problema * Prego seleziona        | Prego seleziona     V                 |
|                                 | Codice fiscale beneficiario/ente/persona fisica | Numero della domanda                  |
|                                 |                                                 |                                       |
|                                 | Descrizione del problema *                      |                                       |
|                                 |                                                 |                                       |
|                                 |                                                 |                                       |
|                                 | Selezionare per proseguire                      |                                       |

Pulisci

Esci

FINanziamenti DOMande, Inserimento richiesta di Assistenza

### Richieste di Assistenza

Qualora, in fase di compilazione della domanda, venissero evidenziati degli errori nei dati riportati o sul funzionamento della Piattaforma di presentazione delle domande, è possibile richiedere assistenza compilando il FORM DI ASSISTENZA:

| Gestione domande di finanziamento     |                      |                       |                         |   |                                        |  |  |
|---------------------------------------|----------------------|-----------------------|-------------------------|---|----------------------------------------|--|--|
| Sistemapiemonte » gestione delle doma | ande                 |                       |                         |   | Documentazione Faq Assistenza Contatti |  |  |
| L Utente:                             | CF: 1                | Ente/Impresa:         | - AAAAAA00A11B000J      |   | esci cambia soggetto                   |  |  |
|                                       |                      |                       |                         |   |                                        |  |  |
| FINanziamenti                         | DOMande, Inser       | imento richiesta di A | ssistenza               |   |                                        |  |  |
| Cognome del richiedente *             |                      | Nome del rich         | iedente *               |   |                                        |  |  |
| Denominazione azienda/en              | te                   | Codice fiscale        | del richiedente *       |   |                                        |  |  |
| Numero di telefono (fisso o           | cellulare) *         | Ripeti numero         | di telefono *           |   |                                        |  |  |
|                                       |                      |                       |                         |   |                                        |  |  |
| Numero di telefono alternat           | tivo                 | Ripeti numero         | di telefono alternativo |   |                                        |  |  |
| Indirizzo e-mail (NO PEC) *           | 1                    | Ripeti indirizzo      | ) e-mail *              |   |                                        |  |  |
| Informazioni per il contatto          |                      |                       |                         |   |                                        |  |  |
| •                                     |                      |                       |                         |   |                                        |  |  |
| Tipologia del problema *              | 1                    | .::<br>Bando *        |                         |   |                                        |  |  |
| Prego seleziona                       | ·                    | ✓ Prego selezion      | la                      | ~ |                                        |  |  |
| Codice fiscale beneficiario/          | 'ente/persona fisica | Numero della          | domanda                 |   |                                        |  |  |
| Descrizione del problema *            | 3                    |                       |                         |   |                                        |  |  |
|                                       | _                    |                       |                         |   |                                        |  |  |
|                                       |                      |                       |                         |   |                                        |  |  |
| Selezionare per proseguire            |                      |                       |                         |   |                                        |  |  |

Invio Pulisci Esci

# FINanziamenti DOMande Inizia la compilazione

https://servizi.regione.piemonte.it/catalogo/bandi-por-fesr-2014-2020-finanziamenti-domande

DIGITARE IL TESTO PER ACCEDERE ALLA URL OPPURE RICERCARE ATTRAVERSO IL BROWSER «FINANZIAMENTI DOMANDE REGIONE PIEMONTE»

# **Compilazione FinDom**

Questa è la prima videata visualizzata dopo il primo accesso alla procedura FinDom.

In ogni videata è possibile visualizzare la pagina della Documentazione relativa ai bandi, la pagina delle Faq e dei Contatti dell'assistenza Csi

| Gestione domande                                                                                        | e di finanziamento                                                                                                    |                |          |          |  |  |  |
|----------------------------------------------------------------------------------------------------|----------------------------------------------------------------------------------------------------|----------------|----------|----------|--|--|--|
| Sistemapiemonte » gestione delle domande                                                                |                                                                                                    | Documentazione | Faq      | Contatti |  |  |  |
| Lutente:   CF:                                                                                          | Utente:   CF:   Ente/Impresa: -                                                                                                    |                |          |          |  |  |  |
| Attenzione!<br>Questo applicativo non ge                                                                | estisce le funzioni indietro e avanti del browser, si prega di non usarle.                                                         |                |          |          |  |  |  |
| Home Indice                                                                                             |                                                                                                    |                |          |          |  |  |  |
| Seleziona impresa/ente/persona fi<br>Indicare il Codice Fiscale o la Partita IVA, ita<br>Codice Fiscale | sica<br>aliani o esteri, dell'impresa, dell'ente o della persona fisica per cui si desidera presentare o visualizzare una domanda. |                |          |          |  |  |  |
| Non sono in possesso di un CF/P.Iva italiani                                                            |                                                                                                    |                |          | _        |  |  |  |
|                                                                                                    |                                                                                                    | Conferr        | na e pro | segui    |  |  |  |

INSERIRE IL CODICE FISCALE DELLA PERSONA CHE INTENDE PRESENTARE DOMANDA.

ATTENZIONE IL DISPOSITIVO DI ACCESSO DEVE ESSERE INTESTATO AL RICHIEDENTE.

### Home Cerca Domande già caricate

E' possibile uscire dalla procedura durante la compilazione e riaccedere. I dati inseriti non sono persi.

Per visualizzare la domanda premere «Cerca». Quindi selezionare l'icona per accedere alla compilazione.

E' possibile selezionare uno o più parametri di ricerca o in alternativa indicare il numero domanda

**Ricerca e gestisci le domande** Cerca tra le domande di finanziamento già inserite nel sistema

| Descrizione breve Bando              | PRQA - Bando Generatori a biomassa                                                                                               | ~                 |
|--------------------------------------|----------------------------------------------------------------------------------------------------|-------------------|
| Bando                                | Bando per il cofinanziamento di interventi effettuati dai cittadini piemontesi e finalizzati alla sostituzione dei generatori di | calore a bioma: 🗸 |
| Sportello<br>data inizio - data fine |                                                                                                    | ~                 |
| Stato della domanda                  | Bozza                                                                                                    | ~                 |

PREMERE "VAI ALLA DOMANDA" PER ACCEDERE ALLA COMPILAZIONE DELLE DOMANDE IN BOZZA

#### Risultati della ricerca

Cerca

Pulisci i campi

Per completare, eliminare, stampare o eseguire altre operazioni su una domanda già inserita, utilizzare i pulsanti visualizzati nella colonna 'Azioni'. Le diverse funzionalità saranno disponibili per una domanda in base allo stato della stessa.

Un elemento trovato.pagina 1

| Azioni | <u>N.</u><br>domanda | <u>Normativa</u>       | Descrizione breve<br>bando            | Bando                                                                                                    | <u>Sportello</u> | <u>Stato</u> |
|--------|----------------------|------------------------|---------------------------------------|----------------------------------------------------------------------------------------------------|------------------|--------------|
|        | 53214                | DGR del 18-<br>06-2021 | PRQA - Bando Generatori<br>a biomassa | Bando per il cofinanziamento di interventi effettuati dai cittadini piemontesi e finalizzati alla sostituzione dei generatori di calore a biomassa legnosa di potenza inferiore a 35 kWt |                  | Bozza        |

### Home Inserisci nuova domanda

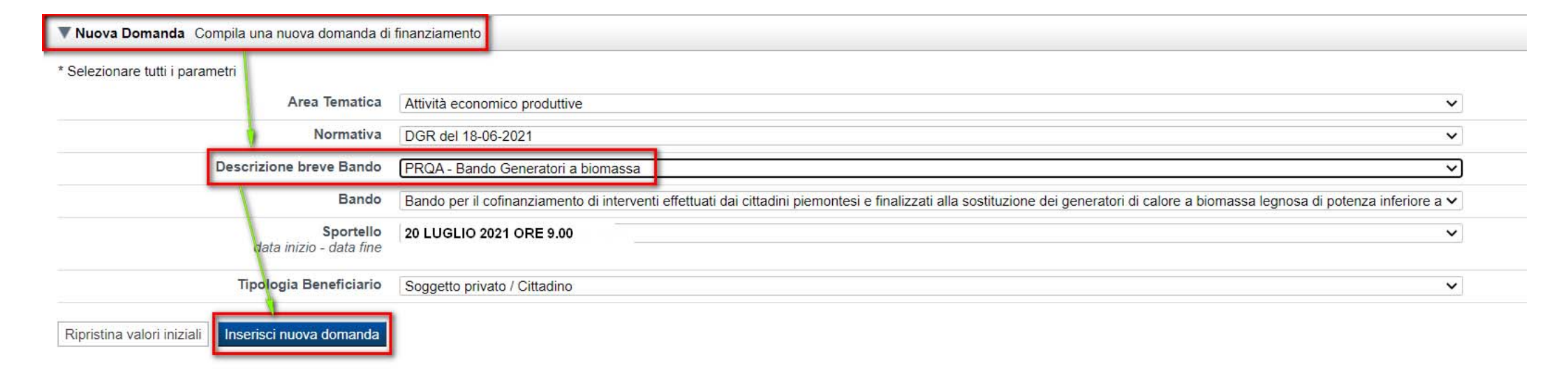

SELEZIONARE LA VOCE PRQA – BANDO GENERATORI A BIOMASSA PRESENTE NELLA DESCRIZIONE BREVE BANDO.

UNA VOLTA SELEZIONATA LA DRESCRIZIONE BREVE, I RESTANTI CAMPI SI COMPILANO IN AUTOMATICO.

PREMERE INSERISCI NUOVA DOMANDA.

### Indice

All'inizio della compilazione della domanda, nell'indice appaiono delle bandierine:

- Rosso: segnalano l'assenza di dati caricati nelle varie fasi.
- Giallo: i dati inseriti non sono completi
- Verde: i dati inseriti sono completi

#### Sei in >> Domanda n°49283 - DGR\_13-1995 del 25-09-2020 - LR7 - BANDO MOBILITA SOSTENIBILE - SOGGETTI PRIVATI

Bando per l'erogazione di contributi per lo sviluppo della mobilità sostenibile a favore dei cittadini piemontesi - Soggetto privato / Cittadino

#### Torna alla home

|                                                            | Stato |
|------------------------------------------------------------|-------|
| Anagrafica Persona fisica                                  |       |
| Vai alla compilazione dell'anagrafica della persona fisica |       |
| Iniziativa                                                 |       |
| Vai alla compilazione dell'iniziativa                      |       |
| Allegati e Dichiarazioni                                   |       |
| Vai alla compilazione di allegati e dichiarazioni          |       |
| Regole di compilazione                                     |       |
| Vai alle regole di compilazione della domanda              |       |

Stampa 🕘 Verifica Invia

Premere il link «Vai alla compilazione dell'anagrafica persona fisica» e iniziare la compilazione.

Attenzione: la compilazione della sezione Anagrafica è vincolante per poter accedere alla compilazione delle altre sezioni della domanda.

# Beneficiario: Dati Identificativi

| Beneficiario Estremi Bancari                                            |                   |                                                   |                                                                                                    |                                                                                                    |
|-------------------------------------------------------------------------|-------------------|---------------------------------------------------|----------------------------------------------------------------------------------------------------|----------------------------------------------------------------------------------------------------|
| ▼ Dati identificativi                                                   |                   |                                                   |                                                                                                    |                                                                                                    |
|                                                                         | Codice Fiscale    | AAAAAA00A11B000J                                  |                                                                                                    |                                                                                                    |
|                                                                         | Cognome           | Timballo                                          |                                                                                                    |                                                                                                    |
|                                                                         | Nome              | Daniele                                           |                                                                                                    |                                                                                                    |
|                                                                         | Luogo di nascita  | Italia     Provincia ALESSANDRIA     State estere |                                                                                                    | ~                                                                                                  |
|                                                                         |                   | Stato estero                                      | ~                                                                                                    |                                                                                                    |
|                                                                         | Data di nascita   | 07/04/2000                                        |                                                                                                    |                                                                                                    |
| Tipo documento d                                                        | li riconoscimento | Carta identità                                    | ~                                                                                                    |                                                                                                    |
|                                                                         | N. documento      | 3333333333                                        |                                                                                                    |                                                                                                    |
|                                                                         | Rilasciato da     | comune Torino                                     |                                                                                                    |                                                                                                    |
|                                                                         | Data rilascio     | 12/03/2019                                        |                                                                                                    |                                                                                                    |
| Residenza                                                               |                   |                                                   |                                                                                                    |                                                                                                    |
| L'indirizzo di residenza della persona<br>fisica beneficiaria é la sede | Stato             | Italia     Provincia TORINO                       |                                                                                                    | ~                                                                                                  |
| dell'intervento. L'indirizzo di residenza                               | Indirizzo         | via roma                                          |                                                                                                    | N. civico 1                                                                                        |
| deve essere in Flemonice.                                               | CAP               | 10124                                             |                                                                                                    |                                                                                                    |
| Recapiti persona fisica                                                 |                   |                                                   |                                                                                                    |                                                                                                    |
|                                                                         | Telefono          | 011333333333                                      | Indirizzo PEC pr<br>( Indicare un indirizzo PEC valido, anche se non di<br>proprietà del beneficiario )                                                              | ro@PEC.it                                                                                          |
| Ripristina valori iniziali                                              | Indirizzo Email   | pippo_pro@libero.it                               | <br>L'indirizzo PEC é obbligatorio. Indicare un indirizzo<br>beneficiario, che verrà utilizzato da Finpiemonte pe<br>ATTENZIONE: la casella PEC deve essere periodic | o PEC valido, anche se non di proprietà del<br>r le comunicazioni ufficiali.<br>amente monitorata. |
| Ripristina valori iniziali                                              | Indirizzo Email   | pippo_pro@libero.it                               | L'indirizzo PEC é obbligatorio. Indicare un indirizzo<br>beneficiario, che verrà utilizzato da Finpiemonte pe<br>ATTENZIONE: la casella PEC deve essere periodic     | o PEC valido, anche se non di propriet<br>r le comunicazioni ufficiali.<br>amente monitorata.      |

# **NOTA BENE**

Il bando é rivolto a persone fisiche che, alla data di presentazione della domanda, sono proprietarie delle unità immobiliari residenziali aventi le seguenti caratteristiche:

•utilizzate come "abitazione principale";

•localizzate all'interno del territorio della Regione Piemonte;

•"esistenti", ossia accatastate al catasto edilizio urbano;

•dotate di impianto termico, registrato sul Catasto Impianti Termici della Regione Piemonte alla data di presentazione della domanda.

Il beneficiario deve inoltre aver sottoscritto la scheda-contratto con il Gestore dei Servizi Energetici (nel seguito GSE) per l'erogazione dell'incentivo previsto dalla linea 2B del Conto Termico a partire dal 29/12/2020.

Per "abitazione principale" si intende l'unità immobiliare nel quale il beneficiario proprietario ed il suo nucleo familiare risiedono anagraficamente e vi dimorano abitualmente.

**NB:** il beneficiario può fare una sola domanda per l'unità immobiliare ad uso residenziale di cui é proprietario e che é da lui utilizzata come "abitazione principale".

I beneficiari per presentare le domande devono essere in possesso di uno dei seguenti dispositivi:

certificato di identità digitale (SPID);

•carta d'identità elettronica;

•certificato digitale.

I dispositivi sopra elencati devono essere intestati alla persona fisica che intende chiedere l'agevolazione. Videata Anagrafica:

L'indirizzo di residenza della persona fisica beneficiaria é la sede dell'intervento. L'indirizzo di residenza deve essere in Piemonte.

L'indirizzo PEC é obbligatorio. Indicare un indirizzo PEC valido, anche se non di proprietà del beneficiario, che verrà utilizzato da Finpiemonte per le comunicazioni ufficiali.

ATTENZIONE: quindi la casella PEC deve essere periodicamente monitorata.

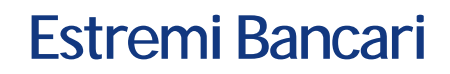

| Sei in >> Anagrafica beneficiario |                            |                         |
|-----------------------------------|----------------------------|-------------------------|
| Beneficiario Estremi Bancari      |                            |                         |
| ▼ Estremi bancari                 |                            |                         |
| IBAN                              | T60X0542811101000000123456 | BIC NON E' OBBLIGATORIO |
| Intestatario c/c                  | timillo danielie           |                         |
| Ripristina valori iniziali        |                            |                         |

Indicare IBAN ed intestatario del conto corrente. L'IBAN deve essere italiano.

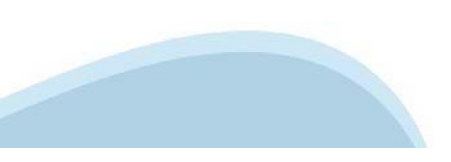

### Indice

|                        | Indice                                           | Anagrafica Ente/Impresa                                     | Progetto/iniziativa                                   | Allegati e Dichiarazioni                                                                               |           |
|------------------------|--------------------------------------------------|-------------------------------------------------------------|-------------------------------------------------------|----------------------------------------------------------------------------------------------------|-----------|
| e di compilazior       | ne                                               |                                                             |                                                       |                                                                                                    |           |
| Accesso alla D         | Domanda                                          |                                                             |                                                       |                                                                                                    |           |
| 0                      | Cosa posso fare?                                 | <ul><li>Compilare i dat</li><li>Salvare e stam</li></ul>    | i previsti nelle sezioni<br>ipare la Domanda in bozza | <ul> <li>Effettuare i controlli sulla Domanda</li> <li>Inviare e stampare il modulo definit</li> </ul> | a<br>tivo |
|                        | Per il dettaglio delle singole fu                | nzionalità, consulta la sezione 'Rego                       | le di compilazione' o accedi alla                     | a pagina 'Documentazione'                                                                              |           |
|                        |                                                  |                                                             |                                                       |                                                                                                    |           |
| ei in >> Dor           | manda n°5161 - L.R. 93                           | /95 - Cultura - Progetti di j                               | pari opportunità nello s                              | sport e tra gli sport                                                                                  |           |
| getti di pari opportur | nità nello sport e tra gli sport - Comitato regi | onale, provinciali della Federazione Italiana Pa            | llapugno                                              |                                                                                                    |           |
| na alla home           |                                                  |                                                             |                                                       |                                                                                                    |           |
|                        |                                                  | La have d'                                                  |                                                       |                                                                                                    |           |
| Anagrafica Ente        | a/Impresa                                        | La bandi                                                    | erina gialla indica lostat                            | [O Sta                                                                                                 | to        |
| rinagranoa Erric       | -mipresu                                         |                                                             | LETO Della sezione.                                   |                                                                                                    |           |
| Vai alla compila:      | zione dell'anagrafica dell'ente/imp              | resa                                                        |                                                       |                                                                                                    |           |
| Progetto/iniziat       | tiva                                             |                                                             |                                                       |                                                                                                    |           |
|                        | zione del progetto/iniziativa                    | 4                                                           |                                                       |                                                                                                    |           |
| vai ana compila.       | zione dei progettomitziativa                     | Premere e p                                                 | proseguirela                                          |                                                                                                    |           |
| Allegati e Dichia      | arazioni                                         | compilazion                                                 | .e.                                                   |                                                                                                    |           |
| Vai alla compila:      | zione di allegati e dichiarazioni                |                                                             |                                                       |                                                                                                    |           |
|                        |                                                  | /                                                           |                                                       |                                                                                                    |           |
| Regole di comp         | bilazione                                        |                                                             |                                                       |                                                                                                    |           |
| Vai alle regole c      | di compilazione della domanda                    |                                                             |                                                       |                                                                                                    |           |
| Stampa                 | Verifica Invia Dopo<br>possil                    | aver terminato la compilaz<br>pile proseguire la compilazio | ione della pagina «Anagi<br>one selezionando la sezi  | rafica Ente/Impresa è<br>one successiva.                                                               |           |
|                        | delle                                            | varie sezioni.                                              | nuice» per verificare io s                            | stato della compliazione                                                                               |           |

### Sezione Iniziativa «Informazioni sull'iniziativa»

| Informazio                                          | formazioni suil'iniziativa indicatori impianto acquistato |                                                  |                                                      |                    |                                |   |                                   |  |  |
|-----------------------------------------------------|-----------------------------------------------------------|--------------------------------------------------|------------------------------------------------------|--------------------|--------------------------------|---|-----------------------------------|--|--|
| ▼ Caratteristiche del progetto / Iniziativa         |                                                           |                                                  |                                                      |                    |                                |   |                                   |  |  |
|                                                     | Tipologie di intervento                                   |                                                  |                                                      |                    |                                |   |                                   |  |  |
|                                                     |                                                           | Acquisto e installazione di Stufa o Termocamin   | o di potenza nominale inferiore a 35 kWt e con class | sificazione 5 ste  | lle ai sensi del D.M. 186/2017 |   |                                   |  |  |
|                                                     |                                                           | Acquisto e installazione di Caldaia di potenza r | ominale inferiore a 35 kWt e con classificazione 5 s | stelle ai sensi de | I D.M. 186/2017                |   |                                   |  |  |
|                                                     |                                                           |                                                  |                                                      |                    |                                |   |                                   |  |  |
| <b>▼</b> Dati d                                     | ▼ Dati del generatore dismesso                            |                                                  |                                                      |                    |                                |   |                                   |  |  |
| Indicare i dati del generatore che è stato dismesso |                                                           |                                                  |                                                      |                    |                                |   |                                   |  |  |
| Azioni                                              | Тіро                                                      |                                                  | Tipo di combustibile                                 |                    | Potenza installata (kW)        |   | Anno di fabbricazione (Es.: 2021) |  |  |
| m                                                   | Caldaia                                                   | ~                                                | LE - Legna                                           | ~                  | 135                            | ¢ | 1990                              |  |  |

Aaaiun

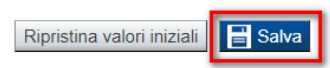

Selezionare una sola tipologia di intervento desiderata e premendo il tasto AGGIUNGI compilare il dettaglio dei Dati del generatore dismesso.

**Premere SALVA** 

# NOTA BENE

Il valore del contributo in cofinanziamento sarà calcolato come:

 •1.500,00 € nel caso in cui si scelga come tipologia intervento "Acquisto e installazione di Stufa o Termocamino di potenza al focolare inferiore a 35 kWt e con classificazione 5 stelle ai sensi del D.M. 186/2017";

•3.000,00 € nel caso in cui si scelga come tipologia intervento "Acquisto e installazione di Caldaia di potenza al focolare inferiore a 35 kWt e con classificazione 5 stelle ai sensi del D.M. 186/2017 di potenza al focolare inferiore a 35 kWt".

Se la somma tra il contributo regionale e quello concesso dal GSE supera la spesa ammessa sul Conto Termico, Finpiemonte in fase di concessione provvede alla riduzione del contributo regionale al fine di rispettare quanto previsto al paragrafo 3.4 del Bando.

### Videata Dati della rottamazione:

<u>Tipo:</u>

selezionare una delle possibili soluzioni;

<u>Tipologia di combustibile:</u>

selezionare una delle possibili soluzioni;

### Potenza installata:

inserire la potenza al focolare del generatore oggetto di rottamazione. Qualora non sia reperibile dai dati di targa, inserire il valore stimato già dichiarato al GSE. La potenza al focolare del generatore oggetto di rottamazione può anche essere superiore a 35 kW.

### Anno di fabbricazione:

inserire l'anno di fabbricazione del generatore oggetto di rottamazione. Qualora non sia reperibile dai dati di targa, inserire un valore stimato.

# Sezione Indicatori Impianto Acquistato

| Informazioni sull'iniziativa | Indicatori impianto acquistato      |                              |                                       |        |
|------------------------------|-------------------------------------|------------------------------|---------------------------------------|--------|
| ▼ Indicatori                 |                                     |                              |                                       |        |
| Dati del nuovo generatore (  | desunti dal certificato ambientale) |                              |                                       |        |
|                              | Tipo indicatore                     | Descrizione                  | Unità di misura                       | Valore |
|                              | Indicatori tecnici                  | a) Potenza nominale k        | ٢W                                    | 34,00  |
|                              |                                     | b) Tipo di Combustibile      | ndicare "L" se<br>egna, "P" se pellet | L      |
|                              |                                     | c) PP (Particolato Primario) | mg/Nm3                                | 87,00  |
|                              |                                     | d) NOx (ossidi di azoto) n   | mg/Nm3                                | 90,00  |
|                              |                                     | e) Rendimento 9              | %                                     | 10,00  |
|                              |                                     |                              |                                       |        |
| Ripristina valori iniziali   | alva                                |                              |                                       |        |

**Potenza nominale**: inserire la potenza nominale riportata sul certificato ambientale del nuovo generatore (il valore della potenza nominale deve essere inferiore a 35 kW);

**<u>Tipo di combustibile</u>**: indicare "L" se legna, "P" se pellet;

**PP (Particolato Primario):** inserire il valore in mg/Nm3 del Particolato Primario (PP) riportato sul certificato ambientale del nuovo generatore;

NOx (ossidi di azoto): inserire il valore in mg/Nm3 degli ossidi di azoto (NOx) riportato sul certificato ambientale del nuovo generatore;

**<u>η</u> (rendimento):** inserire il valore del rendimento η riportato sul certificato ambientale del nuovo generatore;

### Upload allegati

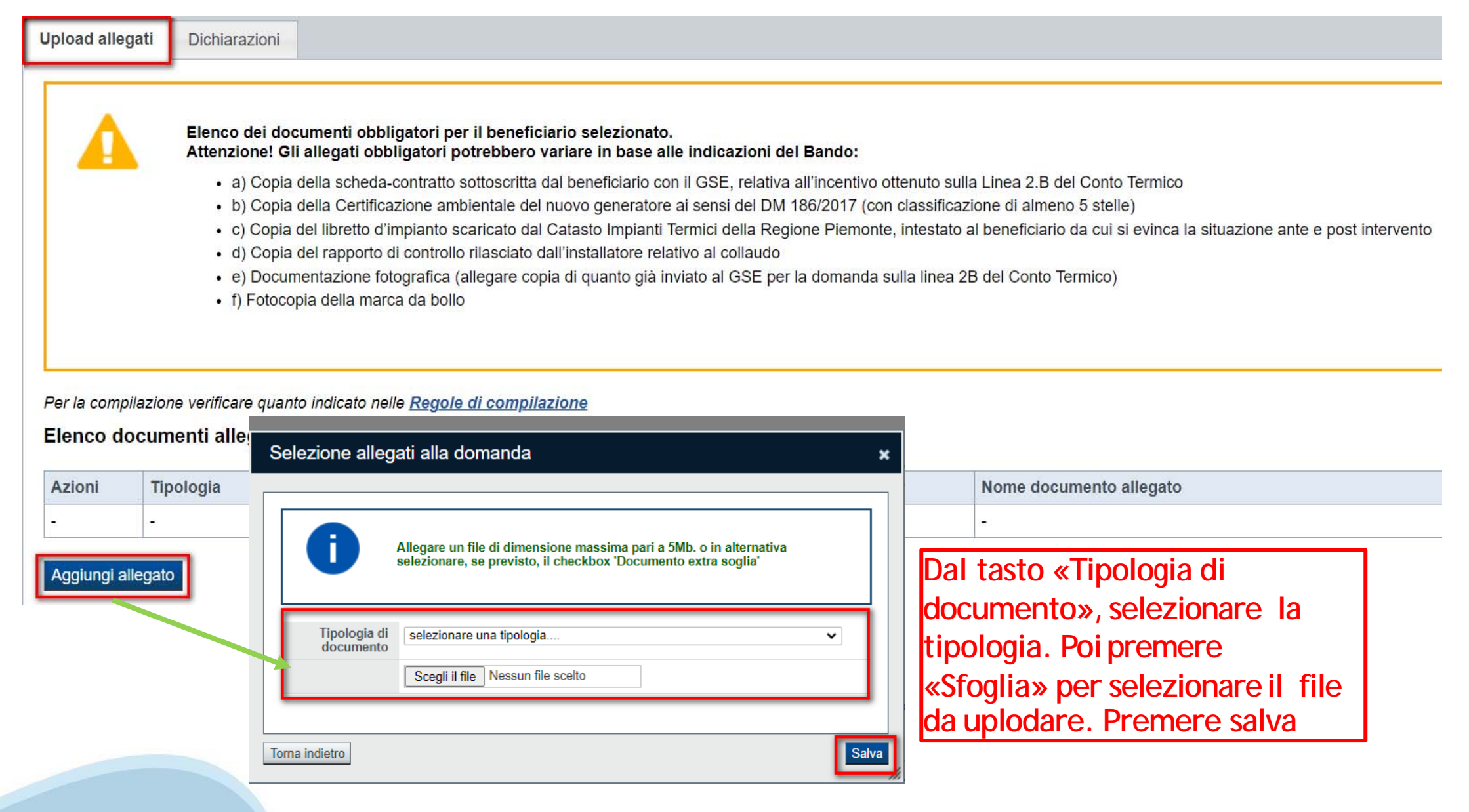

ATTENZIONE: il singolo allegato non può superare i 5 mega. Formati ammessi: pdf, jpg, png. Non sono ammessi allegati in word e in excel.

### Upload allegati

Upload allegati Dichiarazioni

Per la compilazione verificare quanto indicato nelle <u>Regole di compilazione</u> Elenco documenti allegati

#### ATTENZIONE: AD OGNI TIPOLOGIA DI DOCUMENTE DEVE ESSERE ASSOCIATO IL FILE INERENTE

| Azioni | Tipologia                                                                                                    | Nome documento allegato          |
|--------|----------------------------------------------------------------------------------------------------|----------------------------------|
| Î      | Copia della Certificazione ambientale del nuovo generatore ai sensi del DM 186/2017 (con classificazione di almeno 5 stelle)                                                 | Prova generico per allegati1.pdf |
| Ĩ      | Copia della scheda-contratto sottoscritta dal beneficiario con il GSE, relativa all'incentivo ottenuto sulla Linea 2.B del Conto Termico                                     | Prova generico per allegati2.pdf |
| Î      | Copia del libretto d'impianto scaricato dal Catasto Impianti Termici della Regione Piemonte, intestato al beneficiario da cui si evinca la situazione ante e post intervento | 4.PNG                            |
| Ī      | Copia del libretto d'impianto scaricato dal Catasto Impianti Termici della Regione Piemonte, intestato al beneficiario da cui si evinca la situazione ante e post intervento | Prova generico per allegati.pdf  |
| Ī      | Copia del rapporto di controllo rilasciato dall'installatore relativo al collaudo                                                                                            | Prova generico per allegati3.pdf |
| Ī      | Documentazione fotografica (allegare copia di quanto già inviato al GSE per la domanda sulla linea 2B del Conto<br>Termico)                                                  | Prova generico per allegati5.pdf |
| Ī      | f) Fotocopia della marca da bollo                                                                                                    | Fotocopia_Marca_Bollo.pdf        |

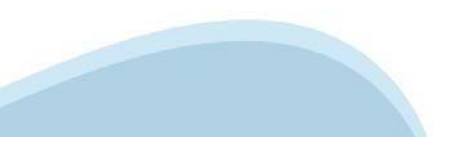

La marca da bollo, prevista dal ex D.M. 20/08/92 e s.m.i., è dovuta nella misura forfettaria di € 16,00 a prescindere dalla dimensione del documento.

L'annullamento della marca da bollo deve avvenire mediante perforazione oppure apposizione della data a cavallo tra la marca da bollo e il foglio su cui la stessa è stata apposta in conformità a quanto disposto dall'art. 12 del DPR 642/1972. Per le marche da bollo telematiche non è necessario apporre alcuna sottoscrizione, né indicare alcuna data, poiché esse contengono già la data e l'ora della loro emissione.

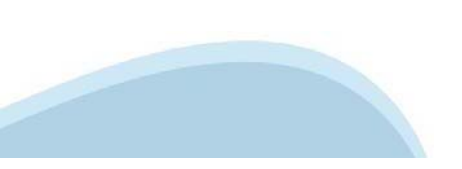

### Informazioni sugli Allegati

Documenti necessari

•Scansione della marca da bollo annullata;

•Copia della <u>scheda-contratto</u> sottoscritta dal beneficiario con il GSE: allegare copia della scheda contratto sottoscritta con il GSE per l'agevolazione prevista dalla linea 2.B del Conto Termico;

•Copia della Certificazione ambientale del nuovo generatore ai sensi del DM 186/2017 (con classificazione di almeno 5 stelle): allegare copia della certificazione ambientale messa a disposizione dal fornitore del generatore/impianto. La certificazione dovrà attestare che il nuovo generatore ha una classificazione almeno pari a 5 stelle;

•Copia del <u>libretto di impianto</u>, scaricato dal Catasto Impianti Termici della Regione Piemonte, intestato al beneficiario da cui si evinca la situazione ante e post intervento: allegare copia del suddetto libretto. In tale documento deve essere tracciata sia la situazione ante intervento (quindi il generatore/impianto già "rottamato") sia la situazione post intervento (cioé il nuovo generatore/impianto appena installato. Il documento può essere scaricato dal Catasto Impianti Termici solo a cura dell'installatore. Il beneficiario deve quindi farselo rilasciare dall'installatore;

•Copia del rapporto di controllo rilasciato dall'installatore relativo al collaudo: allegare copia del suddetto documento.

•<u>Documentazione fotografica</u> attestante l'intervento (allegare copia di quanto già inviato al GSE per la domanda sulla linea 2B del Conto Termico): la documentazione fotografica deve essere raccolta in un documento elettronico in formato PDF con un numero minimo di 8 foto riportanti quanto previsto dal GSE. Per maggiori dettagli, fare riferimento alle Regole Applicative del Conto Termico. Per praticità viene riportato un estratto del par. 5.9.5 delle suddette Regole:

- documentazione fotografica attestante l'intervento, raccolta in documento elettronico in formato PDF con un numero minimo di 8 foto riportanti:

- le targhe dei generatori sostituiti e di quelli installati;

- i generatori sostituiti e installati;

- la centrale termica, o il locale di installazione, ante-operam (presente il generatore sostituito) e post-operam (presente il generatore installato);

- le valvole termostatiche o il sistema di regolazione modulante della portata;

- vista d'insieme del sistema di accumulo termico installato, in conformità a quanto riportato nell'allegato II del decreto interministeriale 16 febbraio 2016, dove previsto

E'possibile omettere le fotografie delle targhe dei generatori sostituiti in caso di assenza delle targhe stesse, per apparecchi domestici a biomassa (stufa a legna o a pellet, termocamino) installati prima dell'entrata in vigore dell'obbligo di apporre la targa del generatore, nonché nel caso di manufatti artigianali costruiti in loco o di caminetti aperti. In sostituzione della foto della targa del generatore sostituito va allegata, integrandola nel documento elettronico in formato PDF in luogo della foto mancante, un'autodichiarazione del soggetto responsabile attestante la potenza del generatore stesso. Il documento non deve superare i 5 mega. In caso di difficoltà di invio è possibile uplodare più file PDF, ognuno di dimensione inferiore ai 5 mega. In alternativa è possibile diminuire la risoluzione delle immagini;

### Dichiarazioni

Dichiarazioni

Upload allegati

#### Dichiarazioni

Il sottoscritto dichiara:

1. di essere a conoscenza dei contenuti del bando e della normativa di riferimento e di accettarli incondizionatamente e integralmente, unitamente ad usi, norme e condizioni in vigore presso Finpiemonte;

2. che i dati e le notizie forniti con la presente domanda ed i relativi allegati sono veritieri e aggiornati;

3. che l'intervento oggetto di agevolazione è realizzato presso l'unità immobiliare di proprietà e utilizzato come "abitazione principale" così come previsto dal bando;

4. che tale unità immobiliare residenziale è ubicata sul territorio piemontese, è accatastata ed è dotata di impianto termico registrato sul Catasto Impianti Termici della Regione Piemonte;

5. di aver sottoscritto la scheda-contratto con il Gestore dei Servizi Energetici per l'erogazione dell'incentivo previsto dalla linea 2B del "Conto Termico" in data pari o successiva al 29/12/2020;

6. di aver dismesso il generatore avente le caratteristiche indicate al paragrafo "Dati del generatore dismesso" della presente domanda;

7. di aver installato un nuovo generatore di calore avente le caratteristiche indicate al paragrafo "Indicatori" della presente domanda;

8. che la documentazione fotografica allegata alla presente domanda è la medesima già trasmessa al GSE per l'ottenimento dell'agevolazione prevista alla linea 2B del Conto Termico

| 9. che il CODICE IDENTIFICATIVO DELLA SCHEDA CONTRATTO DEL CONTO TERMICO è il seguente:                               |
|----------------------------------------------------------------------------------------------------|
| 12334455                                                                                                    |
|                                                                                                    |
| 10. che il Codice Impianto del Catasto Impianti Termici della Regione Piemonte riferito all'intervento è il seguente: |
| 234567                                                                                                    |

**Codice identificativo della scheda contratto del Conto Termico**: inserire il codice identificativo riportato in alto a destra nel contratto stipulato con il GSE per il riconoscimento degli incentivi a valere della linea 2.B del Conto Termico.

**Codice Impianto del Catasto Impianti Termici della Regione Piemonte**: inserire il codice impianto (anche noto come Codice Catasto) relativo all'impianto.

# Pagina Indice-Verifica

| Id Complizzione       Per effettuare la verifica dei dati e l'invio definitivo, selezionare la pagina «Indice».         Image: Accesso alla Domanda       Per effettuare la verifica dei dati e l'invio definitivo, selezionare la pagina «Indice».         Image: Cosa posso fare?       • Compliare i dati previsti nelle sezioni       • Effettuare i controli sulla Domanda in bozza         Image: Accesso alla Domanda in bozza       • Effettuare i controli sulla Domanda in bozza       • Inviare e stampare il modulo del e inviare e stampare il modulo del rei il dettaglio delle singole funzionalità, consulta la sezione "Regole di compliazione" o accedi alla pagina "Documentazione"         Image: Accesso alla Domanda nº 5157 -       Image: Accesso alla Domanda nº 5157 -         Image: Accesso alla Longeliazione dell'anagrafica dell'ente/Impresa       Image: Accesso alla Longeliazione dell'anagrafica dell'ente/Impresa         Anagrafica Ente/Impresa       Aci alla compliazione del progetto/iniziativa       Image: Accesso alla Longeliazione del progetto/iniziativa         Vergetto iniziativa       Image: Tutte le bandierine devono essere di colore verde.       Image: Accesso alla Longeliazione del allegati e dichiarazioni         Ali alla compliazione       Image: Image:                                                                                                    |                                   | Indice                             | Anagrafica Ente/Impresa                   | Progetto/iniziativa                                  | Allegati e Dichiarazioni                                                        |
|----------------------------------------------------------------------------------------------------|-----------------------------------|------------------------------------|-------------------------------------------|------------------------------------------------------|---------------------------------------------------------------------------------|
| Cosa posso fare?         • Compilare i dati previsti nelle sezioni         • Effettuare i controlli sulla Doman         • Inviare e stampare il aDomanda in bozza         • Inviare e stampare il aDomanda in bozza         • Inviare e stampare il modulo del         Per il dettaglio delle singole funzionalità, consulta la sezione 'Regole di compilazione' o accedi alla pagina 'Documentazione'          i in >> Domanda n°5157 -          alla home          Anagrafica Ente/Impresa         Ai alla compilazione dell'anagrafica dell'ente/Impresa         Progetto/Iniziativa         Ai alla compilazione del progetto/Iniziativa         Milegati e Dichiarazioni         Tutte le bandierine devono essere di colore verde.         Ai alla compilazione di allegati e dichiarazioni         Ai alla compilazione dell'anagrafica dell'entezioni         Ai alla compilazione dell'anagrafica dell'anagrafica         Ai alla compilazione dell'anagrafica dell'entezioni                                                                                                    | e di compilazio<br>V Accesso alla | ne Seconda                         | Per effettuare la v<br>la pagina «Indice» | erifica dei dati e l'invio                           | definitivo, selezionare                                                         |
| Per il dettaglio delle singole funzionalità, consulta la sezione 'Regole di compilazione' o accedi alla pagina 'Documentazione'  in >> Domanda n°5157 -  aa alla home  anagrafica Ente/Impresa Aai alla compilazione dell'anagrafica dell'ente/Impresa Progetto/Iniziativa Aai alla compilazione del progetto/Iniziativa Megati e Dichiarazioni Tutte le bandierine devono essere di colore verde.  aa alla compilazione del allegati e dichiarazioni Regole di compilazione della algati e dichiarazioni                                                                                                    | A                                 | Cosa posso fare?                   | Compilare i dati     Salvare e stam       | i previsti nelle sezioni<br>pare la Domanda in bozza | Effettuare i controlli sulla Domanda     Inviare e stampare il modulo definitiv |
| a alla home a alla home a alla home a alla home a alla home a alla compilazione dell'anagrafica dell'ente/impresa a alla compilazione dell'anagrafica dell'ente/impresa Progetto/iniziativa A al alla compilazione del progetto/iniziativa Ulegati e Dichiarazioni Tutte le bandierine devono essere di colore verde. a alla compilazione del allegati e dichiarazioni Regole di compilazione della domanda                                                                                                    | -                                 | Per il dettaglio delle singole f   | unzionalità, consulta la sezione 'Rego    | le di compilazione' o accedi a                       | Illa pagina 'Documentazione'                                                    |
| a alla home  Inagrafica Ente/Impresa  Inagrafica Ente/Impresa  Inagrafica dell'ente/Impresa  Inagrafica dell'ente/Impresa Inagrafica dell'ente/Impresa Inagrafica | i in >> Do                        | manda n°5157 -                     |                                           |                                                      |                                                                                 |
| a alla home  a alla home  a alla home  a alla home  a alla home  a alla home  a alla compilazione dell'anagrafica dell'ente/impresa  a alla compilazione del progetto/iniziativa  a alla compilazione del progetto/iniziativa  a alla compilazione di allegati e dichiarazioni  a alla compilazione di allegati e dichiarazioni  a alla compilazione della domanda  a alle recole di compilazione della domanda                                                                                                    |                                   |                                    |                                           |                                                      |                                                                                 |
| Anagrafica Ente/Impresa Aai alla compilazione dell'anagrafica dell'ente/Impresa Progetto/Iniziativa Aai alla compilazione del progetto/Iniziativa Allegati e Dichiarazioni Tutte le bandierine devono essere di colore verde. Aai alla compilazione di allegati e dichiarazioni Regole di compilazione Cai alle regole di compilazione                                                                                                    | a alla home                       |                                    |                                           |                                                      |                                                                                 |
| Anagrafica Ente/Impresa                                                                                                    |                                   |                                    |                                           |                                                      | State                                                                           |
| /ai alla compilazione dell'anagrafica dell'ente/impresa       Progetto/iniziativa         /ai alla compilazione del progetto/iniziativa       Image: Compilazione del progetto/iniziativa         Nlegati e Dichiarazioni       Tutte le bandierine devono essere di colore verde.         /ai alla compilazione di allegati e dichiarazioni       Image: Compilazione della domanda         Regole di compilazione della domanda       Image: Compilazione della domanda                                                                                                    | Anagrafica Ent                    | e/Impresa                          |                                           |                                                      | <b>_</b>                                                                        |
| Progetto/iniziativa                                                                                                    | Vai alla compila                  | zione dell'anagrafica dell'ente/in | ipresa                                    |                                                      |                                                                                 |
| Ai alla compilazione del progetto/iniziativa Vilegati e Dichiarazioni Tutte le bandierine devono essere di colore verde.                                                                                                    | Progetto/inizia                   | tiva                               |                                           |                                                      |                                                                                 |
| Allegati e Dichiarazioni Tutte le bandierine devono essere di colore verde.                                                                                                    | Vai alla compila                  | zione del progetto/iniziativa      |                                           |                                                      |                                                                                 |
| /ai alla compilazione di allegati e dichiarazioni<br>Regole di compilazione                                                                                                    | Allegati e Dichi                  | iarazioni                          | Tutte le bandierine devon                 | o essere di colore verde                             |                                                                                 |
| Regole di compilazione                                                                                                    | Vai alla compila                  | zione di allegati e dichiarazioni  |                                           |                                                      |                                                                                 |
| /ai alle regole di compilazione della domanda                                                                                                    | Regole di com                     | pilazione                          |                                           |                                                      |                                                                                 |
|                                                                                                    | Vai alle regole                   | di compilazione della domanda      |                                           |                                                      |                                                                                 |
| Premere il tasto «Verifica»                                                                                                    | var alle regole i                 | Drem                               | ere il tasto «Verifica»                   |                                                      |                                                                                 |
|                                                                                                    | Startipa                          | Vernica IIIVia                     |                                           |                                                      |                                                                                 |

### Pagina Indice- Verifica anomalie

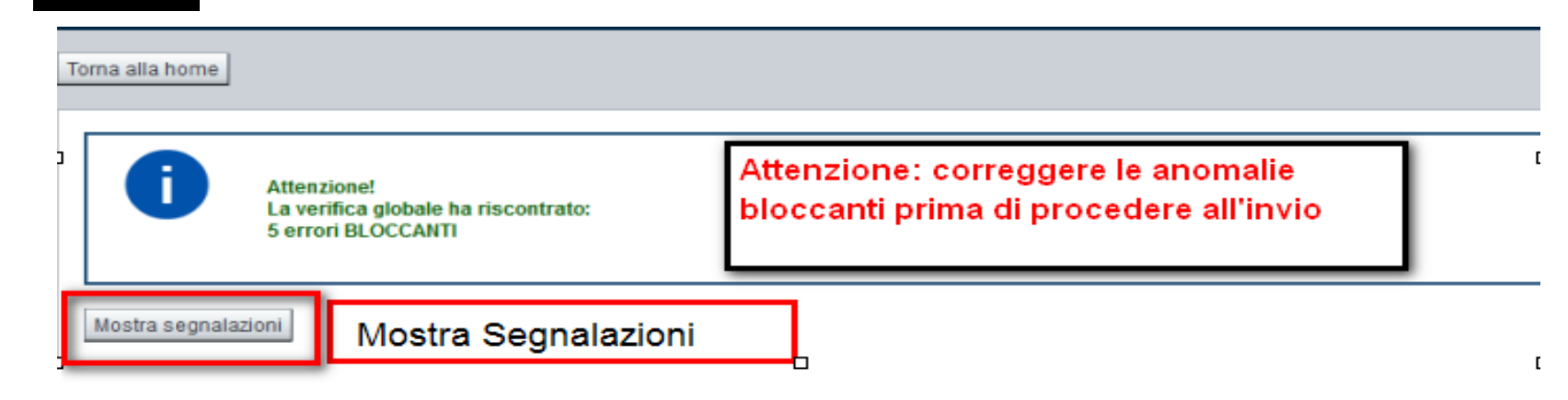

| Verifica anomalie                               |                                                            |                    |
|-------------------------------------------------|------------------------------------------------------------|--------------------|
| La verifica è stata eseguita il giorn           | o 10/03/2017 alle ore 16:16.                               |                    |
| Anomalie riscontrate                            |                                                            |                    |
| Visualizza solo le anomalie bloccanti           |                                                            |                    |
| Sezione 🚊                                       | Anomalia di compilazione                                   | Tipologia          |
| Anagrafica Ente/Impresa / Legale Rappresentante | E' necessario compilare la sezione 'Legale Rappresentante' | Anomalia bloccante |
| Anagrafica Ente/Impresa / Sede Legale           | E' necessario compilare la sezione 'Sede Legale'           | Anomalia bloccante |

Nella videata VERIFICA ANOMALIE sono riportati gli errori bloccanti da correggere per poter inviare la domanda definitivamente. Fino a quando le anomalie non verranno corrette, il tasto «INVIA» non sarà digitabile.

# Pagina Home- Domanda inviata

#### Sei in >> Domanda n°49283 - DGR\_13-1995 del 25-09-2020 - LR7 - BANDO MOBILITA SOSTENIBILE - SOGGETTI PRIVATI

| Bando per l'erogazione di contributi per lo sviluppo della mobilità sostenibile a favore dei cittadini piemontesi - Soggetto privato / Cittadino |       |
|----------------------------------------------------------------------------------------------------|-------|
| Toma alla home                                                                                                    |       |
|                                                                                                    |       |
| Verifica globale effettuata con successo.                                                                                                    |       |
|                                                                                                    | Stato |
| Anagrafica Persona fisica                                                                                                    |       |
| Vai alla compilazione dell'anagrafica della persona fisica                                                                                       |       |
| Iniziativa                                                                                                    |       |
| Vai alla compilazione dell'iniziativa                                                                                                    |       |
| Allegati e Dichiarazioni                                                                                                    |       |
| Vai alla compilazione di allegati e dichiarazioni                                                                                                |       |
| Regole di compilazione                                                                                                    |       |
| Vai alle regole di compilazione della domanda<br>DOPO AVER PREMUTO VERIFICA, PREMERE IL TASTO                                                    |       |
| Stampa Verifica Invia                                                                                                    |       |
| TRASFORMERA' LO STATO DELLA DOMANDA DA                                                                                                    |       |
| BOZZA AD INVIATA, IL PDE OTTENLITO DOPO L'INVIO                                                                                                  |       |
|                                                                                                    |       |
| NUN DOVRA' ESSERE FIRIVIATO E INVIATO VIA PEC IVIA                                                                                               |       |
| DOVRA' ESSERE TENUTO AGLI ATTI PER EVENTUALI                                                                                                    |       |
| CONTROLLI.                                                                                                    |       |

# Pagina Home- Domanda INVIATA

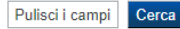

#### Risultati della ricerca

Per completare, eliminare, stampare o eseguire altre operazioni su una domanda già inserita, utilizzare i pulsanti visualizzati nella colonna 'Azioni'. Le diverse funzionalità saranno disponibili per una domanda in base allo stato della stessa.

| Un elemento trovato. | pagina 1   |                            |                                                     |                                                                                                    |                                            |              |
|----------------------|------------|----------------------------|-----------------------------------------------------|----------------------------------------------------------------------------------------------------|--------------------------------------------|--------------|
| Azioni               | N. domanda | Normativa                  | Descrizione breve bando                             | Bando                                                                                                    | Sportello                                  | <u>Stato</u> |
|                      | 49283      | DGR_13-1995 del 25-09-2020 | LR7 - BANDO MOBILITA SOSTENIBILE - SOGGETTI PRIVATI | Bando per l'erogazione di contributi per lo sviluppo della mobilità sostenibile a favore dei cittadini piemontesi | 31/08/2020 09:00<br>data fine non definita | Inviata      |

Un elemento trovato.pagina 1

Premendo l'icona AUTORE, possiamo verificare i soggetti che hanno creato, concluso ed inviato la domanda.

Nel caso in cui i campi INVIO DOMANDA non compaiono, la domanda NON E' STATA CORRETTAMENTE INVIATA. Verificare lo stato della domanda.

|           | Vai alla domanda per visualizzare i dati inseriti |  |
|-----------|---------------------------------------------------|--|
|           | Stampa il pdf della domanda                       |  |
|           |                                                   |  |
| $\bullet$ | verifica i dati di invio                          |  |

# Pagina Home- AUTORE

| Riepilogo Domanda |                  |                |                  |
|-------------------|------------------|----------------|------------------|
| Creazione Domanda |                  | Invio Domanda  |                  |
| Codice fiscale    | AAAAAA00A11B000J | Codice fiscale | AAAAAA00A11B000J |
| Nome              | DEMO 21          | Nome           | DEMO 21          |
| Cognome           | CSI PIEMONTE     | Cognome        | CSI PIEMONTE     |
| Data              | 17/05/2020 15:55 | Data           | 17/05/2020 16:30 |

Premendo l'icona AUTORE, possiamo verificare i soggetti che hanno creato ed inviato la domanda.

Nel caso in cui i campi **INVIO DOMANDA** non compaiono compilati, la domanda **NON E' STATA CORRETTAMENTE INVIATA**. Verificare lo stato della domanda.

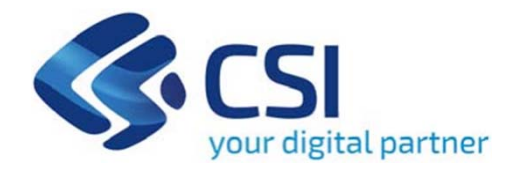

# Grazie

Csi Piemonte

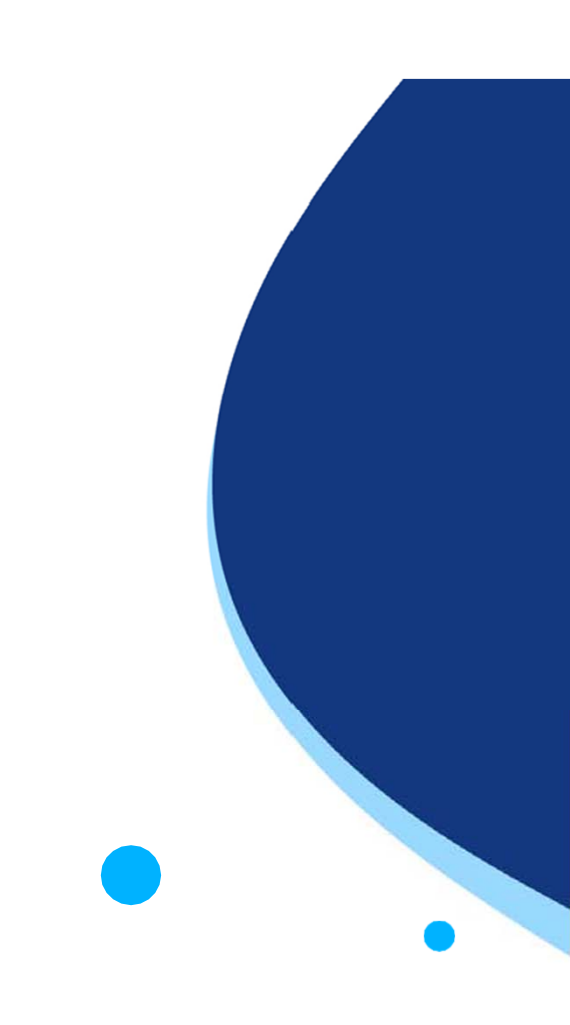

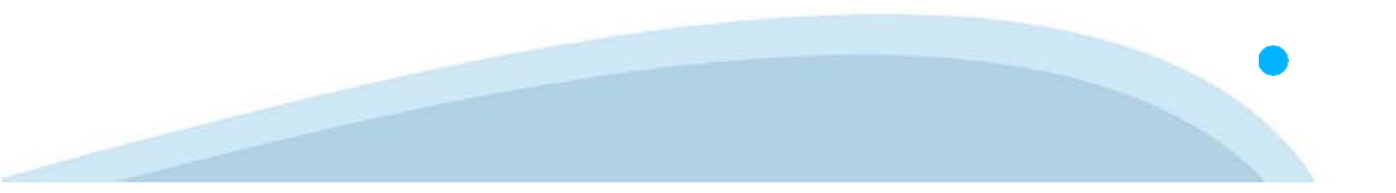